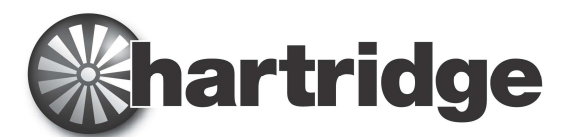

Hartridge Ltd, The Hartridge Building, Network 421, Radclive Road, Buckingham MK18 4FD, United Kingdom Tel: +44 (0) 1280 825 600 Fax: +44 (0) 1280 825 601 E-mail: sales@hartridge.com Página Web: www.hartridge.com

# Boletim N.º 400/10

## Produto: Actualização de Networked Bench, versão HJ069 para AVM2, CRi & CRp.

### Assunto: Software A222A910, Guia de instalação.

#### 1. Sumário

Este software configura a opção do banco de testes em rede, que permite que um banco de testes tenha acesso à internet e possa ser executado "on line". O PC no qual o software é instalado é usado para controlar e operar equipamentos que podem conter altas pressões e eixos rotativos e, por questões de segurança e protecção, é essencial que este software seja instalado apenas num PC de banco de testes protegido contra vírus, worms e qualquer outro software malicioso. Por estes motivos, a instalação será bem sucedida apenas se estiver instalado o anti-vírus ESET NOD32 e o router fornecido pela Hartridge, configurado de origem estiver conectado entre o banco de testes Hartridge e a rede externa.

Esta instalação restringirá o acesso à internet apenas a websites específicos.

#### 2. Ambiente

Antes de instalar este software, certifique-se que o router Hartridge fornecido está instalado conforme o definido no boletim técnico TB400-9 e ligado à corrente. O software anti-vírus ESET NOD32 foi instalado (caso não o tenha sido, o instalador tentará descarregá-lo e instalá-lo a partir do website ESET NOD32). Para completar a instalação, é necessária uma ligação à internet num ambiente Windows XP; o instalador necessita aceder ao website ESET. Para além disso, o utilizador actual deverá possuir direitos de administrador, o que normalmente acontece no computador do banco de testes.

O instalador efectua as seguintes verificações e aplica os seguintes processos:

- 1. Verifica que o Magmah não se encontra em execução antes que a instalação possa começar, o Magmah deve ser encerrado antes de executar o instalador.
- 2. Verifica e impede a opção de ser instalado se a licença de manutenção não for válida.
- 3. Define o tempo de serviço do W32, de forma a manter um tempo de relógio preciso.
- 4. Configura as definições de rede do PC.
- 5. Verifica se o software anti-vírus ESET está instalado. Caso não o esteja, irá descarregar a versão actualizada a partir do website ESET NOD32.
- 6. Verifica a configuração do router fornecido pela Hartridge.
- 7. Configura os serviços de suporte.
- 8. Se todos estes pontos forem bem sucedidos, activa o "banco de testes em rede".

#### NOTA:

Antes de avançar, deverá ter concluído com sucesso todos os passos mencionados no Boletim Técnico TB400-9.

#### 3. Documentação relacionada

A consulta da seguinte documentação poderá ser útil:

1. Boletim técnico Hartridge TB400-6, para pré-requisitos do local.

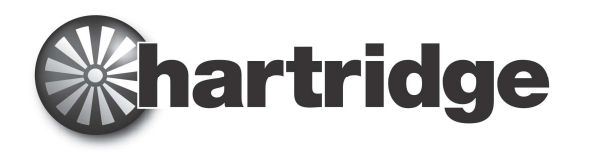

2. Boletim técnico Hartridge TB400-9, para o guia de instalação do hardware do router

#### 4. Iniciar a instalação

Execute o ficheiro de programa "On-Line-Test-Bench-Setup" (Configuração on-line do banco de testes) a partir do CD

Surge a seguinte caixa de diálogo; o utilizador pode seleccionar o idioma que o instalador irá usar para o guiar pelo resto do processo de instalação.

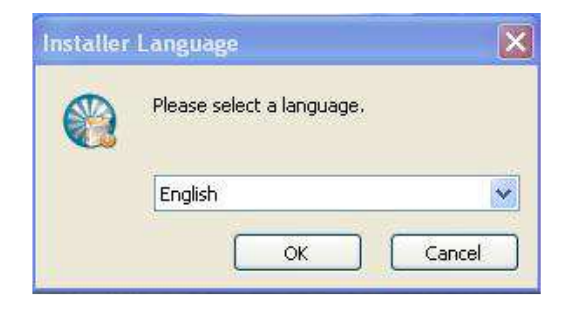

Ao seleccionar o botão "OK", surgirá o seguinte ecrã de diálogo de boas vindas.

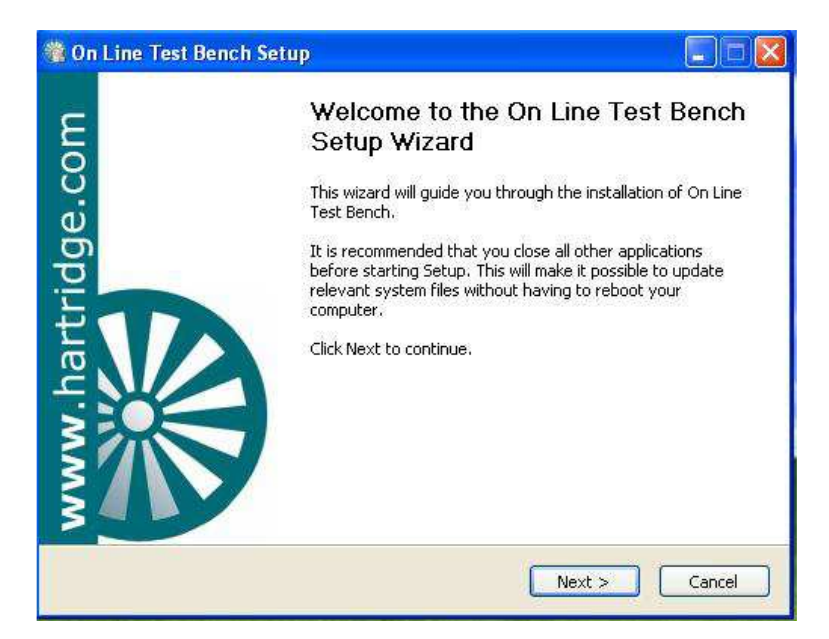

Siga as instruções e proceda com a instalação seleccionando o botão "Next>" (Seguinte). Neste ponto, se pressionar o botão "Cancel" (Cancelar), irá cancelar a instalação e não serão feitas quaisquer alterações no software do banco de testes ou no sistema.

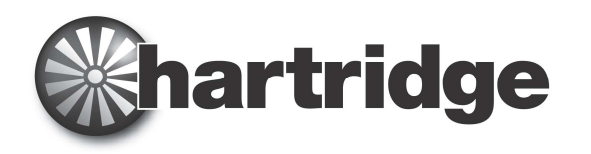

#### 5. Seleccionar os componentes da instalação

| magmah <sup>olus</sup>     | Choose Components<br>Choose which features of On Line                                                                     | Test Bench you want to insta                                                      |
|----------------------------|----------------------------------------------------------------------------------------------------|-----------------------------------------------------------------------------------|
| The following components v | vill be installed                                                                                                    |                                                                                   |
| On Line Test Bench         | Check if Magmah a<br>Checking License<br>ESet antivirus<br>Set W32 Time Serv<br>Configure PC Netwo<br>Configure the netwo | Description<br>Position your mouse<br>over a component to<br>see its description, |
| Space required: 4.3MB      | Checking router La                                                                                                    |                                                                                   |
| Line Test Bench v 1.00rc01 | - ©2012 Hartridge Ltd                                                                                                    |                                                                                   |

Para a instalação do banco de testes em rede, todos os componentes necessários estão já instalados por predefinição e, por isso, não é necessário fazer qualquer selecção nesta altura. O ecrã mostra os vários componentes (estágios) que serão processados durante a instalação. Prima "Install" (Instalar) para continuar, "<Back" (anterior) recua para o diálogo anterior, "Cancel" (Cancelar) irá cancelar a instalação sem que sejam feitas quaisquer alterações no sistema.

#### 6. Verificar se o Magmah ainda se encontra activo

| 🕲 On Line Test Bench Setup                                                                                                    |
|----------------------------------------------------------------------------------------------------|
| Installing<br>Please wait while On Line Test Bench is being installed.                                                                                              |
| Checking if Magmah is still active                                                                                                    |
|                                                                                                    |
| Checking if Magmah is still active                                                                                                    |
| Con Line Test Bench Setup  The installer has detected that some components of Magmah are still running. Please shutdown Magmah or reboot Windows and try again.  OK |
| On Line Test Bench v 1.00rc01 - @2012 Hartridge Ltd                                                                                                    |

Se o diálogo exibido em cima surgir, então o software Magmah ainda está em execução. Seleccione o botão "OK" seguido pelo botão "Cancel" (Cancelar) e certifique-se que o Magmah está completamente encerrado antes de voltar a tentar executar o instalador "Banco de testes on-line". O software não está instalado e não foram feitas quaisquer alterações no sistema.

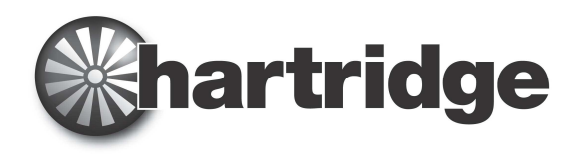

#### 7. Verificar a licença Magmah

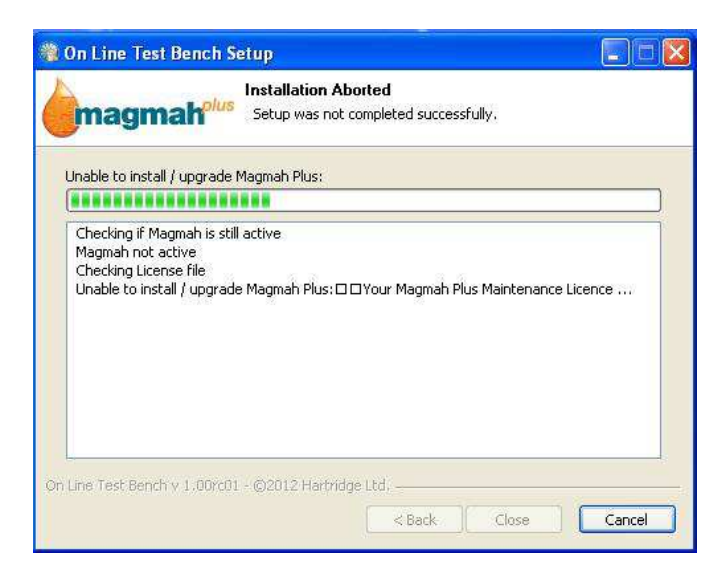

Caso surja o diálogo acima, existe um problema com o ficheiro da licença para a instalação do "Banco de testes em rede". O sistema necessita de uma licença de manutenção Magmah válida para que o instalador actualize para esta opção. Contacte o apoio ao cliente da Hartridge ou o seu distribuidor local.

#### 8. Verificar o router

| magmah <sup>olus</sup>                                                                                                    | Installation Aborted<br>Setup was not completed success                                                                                                    | fully.                                            |
|----------------------------------------------------------------------------------------------------|----------------------------------------------------------------------------------------------------|---------------------------------------------------|
| Router is missing or wrong                                                                                                    | y configured                                                                                                    |                                                   |
|                                                                                                    | ******************                                                                                                    |                                                   |
| Output folder: C:\DOCUM<br>Extract: eset_nod32_ant<br>Execute: C:\DOCUME~11<br>Delete file: C:\DOCUME~<br>ESET installed OK<br>Setting W32 Time service<br>W32 Time services set OI<br>Checking and configured C | IE~1\ADMINI~1\LOCALS~1\Temp<br>ivirus_live_installer.exe 100%<br>ADMINI~1\LOCALS~1\Temp\eset_n<br>1\ADMINI~1\LOCALS~1\Temp\eset_<br>\$<br>{<br>the PC Network<br>K<br>ation | od32_antivirus_live_ins<br>nod32_antivirus_live_i |

Se este erro ocorrer, tal significa que o router não está conectado ou foi configurado incorrectamente. Verifique que o router é o correcto fornecido pela Hartridge, que está ligado à corrente e que está correctamente conectado ao PC do banco de testes. Consulte a nota técnica TB400-9 para orientação.

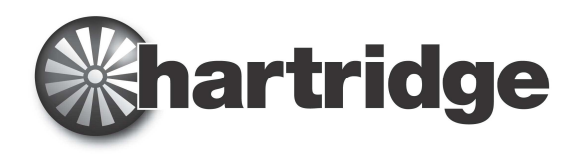

#### 9. Verificar o software anti-vírus ESET

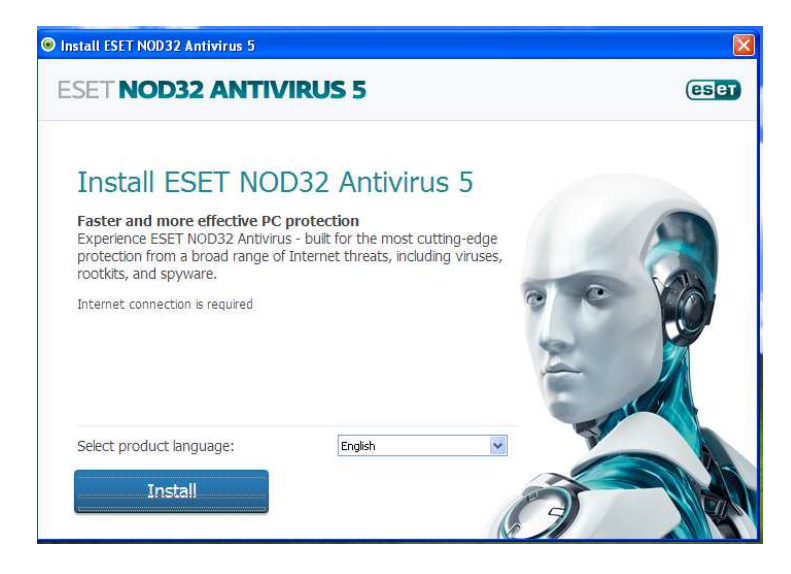

Se surgir este diálogo, tal significa que o instalador detectou que o software anti-vírus ESET não está ainda estalado no PC do banco de testes. A instalação do software anti-vírus ESET é essencial para proteger o PC quando este estiver on-line. A ameaça de vírus, worms e outras ao PC torna-se um grande problema quando um PC está ligado à internet e é muito importante que sejam usados todos os recursos para reduzir esta ameaça a um mínimo. Por isso, a Hartridge insiste que o software anti-vírus ESET esteja instalado em todas as máquinas em rede / conectadas à internet. Prima o botão "Install" (Instalar). Isto irá executar o instalador ESET.

O instalador ESET abre uma janela de diálogo, exibindo o processo de instalação. Siga as instruções que surgem em cada painel de diálogo.

| Install ESET NOD32 Antivirus 5                                                                       | ×                                                                                                    |
|----------------------------------------------------------------------------------------------------|----------------------------------------------------------------------------------------------------|
| ESET NOD32 ANTIVIRUS 5                                                                               | eser                                                                                                    |
| Thank you for choosing ESET<br>Taking computer security<br>to a whole new level<br>Download Progress | EXT Send Security<br>EXET SMART SECURITYS<br>Within<br>Computer scale<br>Computer scale<br>Computer scal |
| 16                                                                                                   | %                                                                                                    |
| Downloaded: 9.9 MB / 60.4 MB<br>Estimated time left: 39 sec                                          |                                                                                                    |
| Cancel                                                                                               |                                                                                                    |

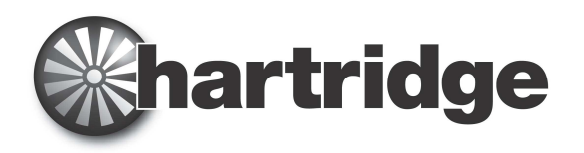

| _                   | BRI Initi Scaty                                                                                                    |                                                                                          |
|---------------------|----------------------------------------------------------------------------------------------------|------------------------------------------------------------------------------------------|
| Thank you f Install | ESET NOD32 Antivirus 5                                                                                                    |                                                                                          |
| to a wh             | Communication error:<br>Please check your network connection and try again. If you're<br>still experiencing issues, please visit www.eset.com/download<br>to download offline installer. | <ul> <li>✓ Maimum p</li> <li>✓ Maimum p</li> <li>✓ Meanum p</li> <li>✓ Active</li> </ul> |
| Download P          | ОК                                                                                                    |                                                                                          |

Se surgir a caixa de diálogo acima, tal significa que existe um problema com a ligação à internet do PC do banco de testes.

Quando a interface ESET é aberta, surge este acordo.

| SET NOD32 ANTIVIRUS 5                                                                                                    | eser                                            |
|----------------------------------------------------------------------------------------------------|-------------------------------------------------|
| End-User License Agreement                                                                                                    |                                                 |
| IMPORTANT: Please read the terms and conditions of product application set out below carefully prior<br>download, installation, copy or use. THROUGH DOWNLOADING, INSTALLING, COPYING OR USING T<br>SOFTWARE YOU ARE EXPRESSING YOUR CONSENT TO THESE TERMS AND CONDITIONS.                                                                                                    | to 🐴                                            |
| Software End-User License Agreement.                                                                                                    |                                                 |
| Under the terms of this Software End User License Agreement (hereinafter referred to as "the Agreen executed by and between ESET, spol. s r. o., having its registered office at Einsteinova 24, 851 01 Bratislava, Slovak Republic, registered in the Commercial Register administered by Bratislava J District Co. Section Sro, Entry No 3586/B, Business Registration Number: 31 333 535 or another company from the ESET Group (hereinafter referred to as "SEET" or "the Provider") and you, a physical person or legal er (hereinafter referred to as "You" or "the End User"), You are entitled to use the Software defined in A 1 of this Agreement. The Software defined in A 1 of this Agreement. The Software defined in Article 1 of this Agreement can be stored on a data can sent via electronic mail, downloaded from the Internet, downloaded from the Provider's servers or obt from other sources, subject to the terms and conditions specified below. | nent")<br>e<br>tity<br>Article<br>ier,<br>ained |
| THIS IS AN AGREEMENT ON END-USER RIGHTS AND NOT AN AGREEMENT FOR SALE. The Provider<br>continues to own the copy of the Software and the physical media contained in the sales package and<br>other copies that the End User is authorized to make pursuant to this Agreement.                                                                                                    | t any                                           |

O utilizador deverá ler os termos e condições e seleccionar o botão "I Accept" (Aceito).

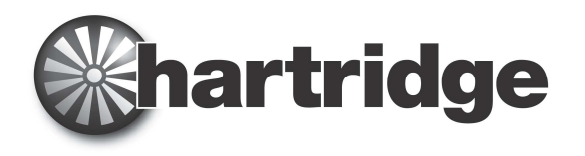

Escolha participar ou não, como preferir, e prima "Next" (Seguinte)

| Install ESET NOD32 Antivirus 5                                                                                                    |                               |
|----------------------------------------------------------------------------------------------------|-------------------------------|
| ESET NOD32 ANTIVIRUS 5                                                                                                    | eset                          |
| Participate in the ESET Live Grid Network                                                                                                    |                               |
| Built on ThreatSense.net advanced early warning system, ESET Live Grid is designed to provide additiona<br>of security to your computer. It constantly monitors your system's running programs and processes agair<br>latest intelligence collected from millions of ESET users worldwide. Additionally, your system scans are pro<br>faster and more precisely as the ESET Live Grid database grows over time. | l levels<br>st the<br>ocessed |
| Yes, I want to participate                                                                                                    |                               |
|                                                                                                    |                               |
|                                                                                                    |                               |
|                                                                                                    |                               |
|                                                                                                    |                               |
| Desunation Tolder: C: (Program Files)ESET NOD32 Antivirus Change                                                                                                    |                               |
| Back Next                                                                                                    |                               |

Seleccione o botão *Enable detection of potentially unwanted applications* (activar a localização de aplicações potencialmente indesejadas), e depois o botão "Next" (seguinte).

| ♥ Install ESET NOD 32 Antivirus 5                                                                                                    | X                |
|----------------------------------------------------------------------------------------------------|------------------|
| ESET NOD32 ANTIVIRUS 5                                                                                                    | CSET             |
| Detection of Potentially Unwanted Applications                                                                                                    |                  |
| Potentially unwanted applications are programs that usually require the user's consent before installation<br>include some adware, utilities and hidden processes among others). Although they may not pose direct :<br>risk, they can affect your computer's performance and speed, and in some cases, change its behavior. | (may<br>security |
| Enable detection of potentially unwanted applications (Recommended) O Do not enable detection of potentially unwanted applications                                                                                                    |                  |
|                                                                                                    |                  |
|                                                                                                    |                  |
|                                                                                                    |                  |
|                                                                                                    |                  |
| Back Next                                                                                                    |                  |

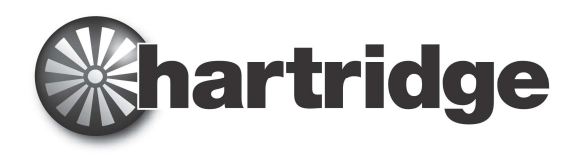

Seleccione o tipo de activação que pretende e prima "Next" (Seguinte).

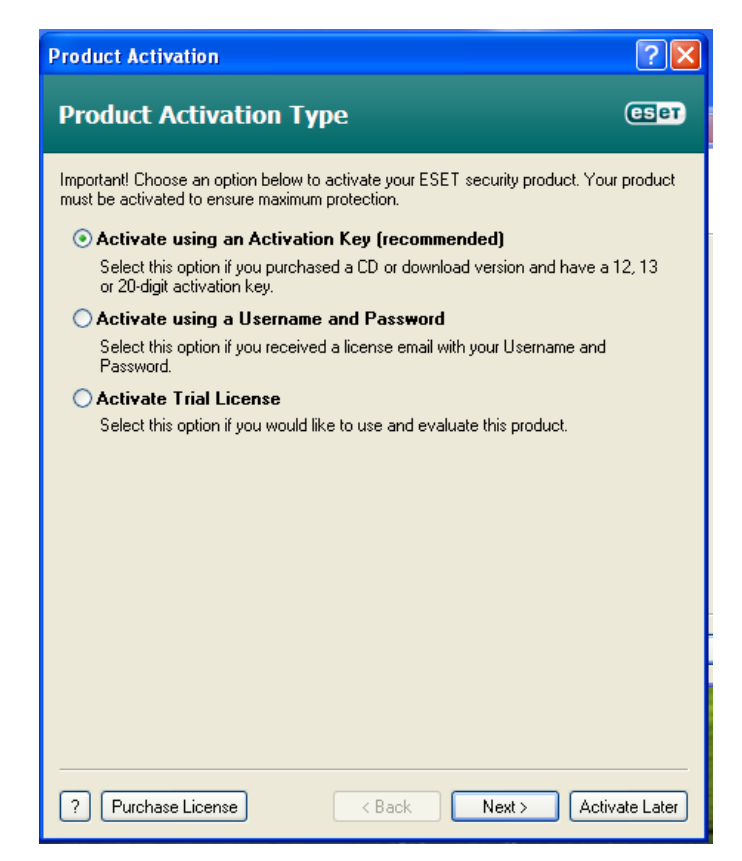

#### 10. Conclusão da instalação

Este ecrã confirma que a instalação principal foi concluída com sucesso. Prima o botão "Close" (Fechar).

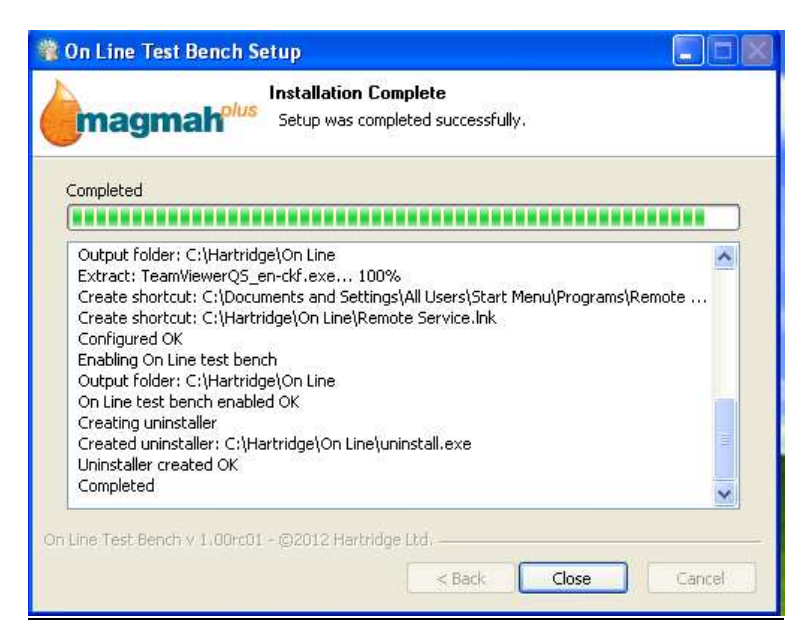

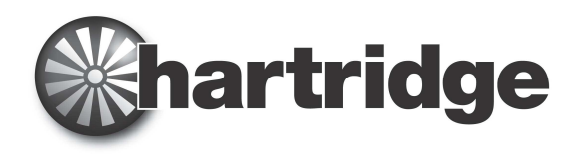

#### 11. Configurar o anti-vírus ESET

É importante personalizar a instalação do ESET NOD32 para a instalação da rede Hartridge e o instalador coloca um ficheiro de configuração no PC. Isto deve ser utilizado para substituir as definições por predefinição, de forma a criar o melhor desempenho. Tal é conseguido da seguinte forma:

A partir do botão "Iniciar" do PC, inicie o "ESET NOD32 Antivirus". Será exibido o seguinte diálogo.

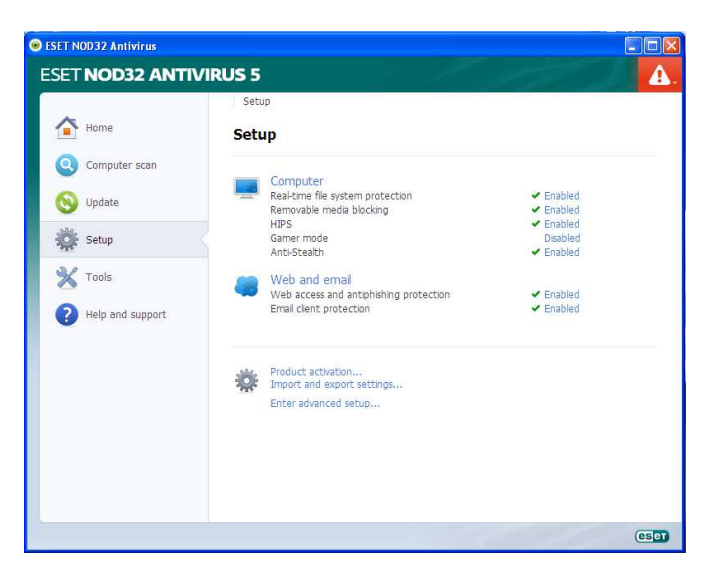

Seleccione Configurações \*\*\*\* (símbolo da roda dentada).

| 🚹 Home           | Setup                                                                                                    |  |
|------------------|----------------------------------------------------------------------------------------------------|--|
| Omputer scan     | Computer                                                                                                    |  |
| 🕥 Update         | Import and export settings                                                                                                    |  |
| Setup            | The current configuration of ESET NOD32 Antivirus can be saved to an<br>XML file and restored at a later time when needed.<br>Import and export                                                                                                    |  |
| 🗙 Tools          | Import settings     Compared and the settings                                                                                                    |  |
| Help and support | C Export settings <ul> <li>Enabled</li> <li>File name:</li> <li></li> </ul> <ul> <li>Interface</li> <li>Interface</li> </ul> <ul> <li>Interface</li> <li>Interface</li> <li>Interface</li> <li>Interface</li> <li>Interface</li> </ul> <ul> <li>Interface</li> <li>Interface</li></ul> |  |
|                  | OK Cancel                                                                                                    |  |
|                  | Enter advanced setup                                                                                                    |  |
|                  |                                                                                                    |  |

Faça duplo clique sobre as definições de importação e exportação (ao lado do símbolo da roda dentada) Seleccione "import settings" (importar definições) no botão de procura (ao lado do campo do nome do ficheiro) Procure a pasta: C:\Hartridge\On Line\ESET\ESET Configuration \ EsetConfig

Seleccione "Open" (Abrir). O ficheiro irá aparecer no campo.

Em seguida, seleccione o botão "OK".

Feche a janela do programa ESET.

#### O banco de testes está agora pronto para ser utilizado.